# • Klik op + Gang toevoegen.

6000

| <b>V2.25.1</b>                                                                                                    | (V) booq Demo NL 🕕                                                                      |                                                  | booq_nl_video@hd.digital ~                   |
|----------------------------------------------------------------------------------------------------|-----------------------------------------------------------------------------------------|--------------------------------------------------|----------------------------------------------|
| « Minimaliseer menu<br>Ø Dashboard                                                                                                    | Gangen (5 gangen)                                                                       |                                                  | :≡ Toon <b>50∨</b> gegevens + Gang toevoegen |
| Artikelen V                                                                                                    | ID ≎ Naam ≎ Sorteer vo                                                                  | olgorde 🗘 🛛 Toon in app 🗘 🦳 Productiebon tekst 🗘 |                                              |
| Algemeen beheer                                                                                                    | / ii #1 Aperitief                                                                       | Ja                                               |                                              |
| Algemeen<br>Productiefaciliteiten                                                                                                    | Image: marked state     #2     Voorgerecht       Image: marked state     #3     Salades | er                                               |                                              |
| Faciliteiten<br>Geldlades                                                                                                    | <ul> <li>/ iii #4 Hoofdgerecht</li> <li>/ iii #5 Desserts</li> </ul>                    | Ja                                               |                                              |
| App links<br>Tafelplattegrond<br>Gebruikers<br>Gebruikersgroepen<br>POS-apparaten<br>Gangen<br>Klanten<br>Valuta<br>Omzetgroepen<br>Vertalingen<br>Verpakkingsprofielen |                                                                                         |                                                  |                                              |
| Βetalen 🗸                                                                                                    |                                                                                         |                                                  |                                              |
| 다. Self-service 🗸                                                                                                    |                                                                                         | 1                                                |                                              |

### • Klik op Naam en geef de gang een naam.

6000

| <b>0000</b> v2.25.1                 | (V) booq Demo                                                                                                    | NL <sup>©</sup>          |                    |            | Gang toevoegen | Gang                                     | SLUITEN 🛞              |
|-------------------------------------|----------------------------------------------------------------------------------------------------|--------------------------|--------------------|------------|----------------|------------------------------------------|------------------------|
| « Minimaliseer menu                 | Gangen (5 gange                                                                                                    |                          |                    |            | 🔯 Gang         | Naam*                                    |                        |
| Artikelen 🗸                         |                                                                                                    |                          |                    |            |                | Configuratie                             |                        |
| -\∕r Financiën ✓                    | ID ç                                                                                                    | ) Naam ≎                 | Sorteer volgorde 🗘 | Toon in ap |                | Volgorde                                 |                        |
| 🔅 Algemeen beheer 🔨                 | <ul> <li>前 #1</li> <li>前 #2</li> </ul>                                                                                                    | Aperitief<br>Voorgerecht |                    | Ja<br>Ja   |                | Printer                                  |                        |
| Algemeen<br>Productiefaciliteiten   | <ul> <li>1</li> <li>1</li></ul> | Salades                  |                    | Ja         |                | Afwijkende tekst op p Productiebon tekst | productiebon afdrukken |
| Faciliteiten<br>Geldlades           | 2 🗊 #4                                                                                                    | Hoofdgerecht             |                    | Ja         |                | Identificatie                            |                        |
| Printers<br>App links               | <i>0</i> fft #5                                                                                                    | Desserts                 |                    | Ja         |                | Uw referentie                            |                        |
| Tafelplattegrond<br>Gebruikers      |                                                                                                    |                          |                    |            |                | ID                                       |                        |
| Gebruikersgroepen<br>POS-apparaten  |                                                                                                    |                          |                    |            |                |                                          |                        |
| Gangen<br>Klanten                   |                                                                                                    |                          |                    |            |                |                                          |                        |
| Valuta<br>Omzetgroepen              |                                                                                                    |                          |                    |            |                |                                          |                        |
| Vertalingen<br>Verpakkingsprofielen |                                                                                                    |                          |                    |            |                |                                          |                        |
| 🗖 Betalen 🗸 🗸                       |                                                                                                    |                          |                    |            |                |                                          |                        |
| ∵ Self-service ✓                    |                                                                                                    |                          |                    |            |                |                                          |                        |
|                                     |                                                                                                    |                          |                    |            |                |                                          | Opslaan                |

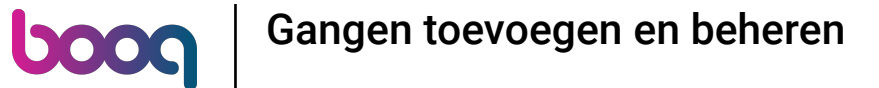

• Om de gang een sorteervolgorde te geven, klik je op het volgende tekstveld en typ je de gewenste sorteervolgorde in.

| <b>0000</b> v2.25.1                | (V) booq Demo NL 💿                                                                                                    | Gang toevoegen | Gang SLUITEN 🛞                             |
|------------------------------------|----------------------------------------------------------------------------------------------------|----------------|--------------------------------------------|
| Minimaliseer menu     Dashboard    | Gangen (5 gangen)                                                                                                    | 🛞 Gang         | Naam <sup>*</sup> Main Dishes              |
| 🕥 Artikelen 🗸 🗸                    |                                                                                                    |                | Configuratie                               |
| √ Financiën ✓                      | ID 🗘 Naam 🗘 Sorteer volgorde 🗘 Toon in a                                                                                                    | 2              | Volgorde                                   |
| 6 Algemeen beheer ^                | / 🗇 #1 Aperitief Ja                                                                                                    |                | Printer                                    |
| Algemeen<br>Productiefaciliteiten  | in     #2     Voorgerecht     Ja       Image: The second second secon |                | Afwijkende tekst op productiebon afdrukken |
| Faciliteiten<br>Geldlades          | / 🗇 #4 Hoofdgerecht Ja                                                                                                    |                | Productiebon tekst                         |
| Printers<br>App links              | / 🕅 #5 Desserts Ja                                                                                                    |                | Uw referentie                              |
| Tafelplattegrond<br>Gebruikers     |                                                                                                    |                | ID                                         |
| Gebruikersgroepen<br>POS-apparaten |                                                                                                    |                |                                            |
| Gangen                             |                                                                                                    |                |                                            |
| Valuta                             |                                                                                                    |                |                                            |
| Vertalingen                        |                                                                                                    |                |                                            |
| Betalen      Verpakkingsproheien   |                                                                                                    |                |                                            |
| े∵ Self-service ✓                  |                                                                                                    |                |                                            |
|                                    |                                                                                                    |                | Opsiaan                                    |

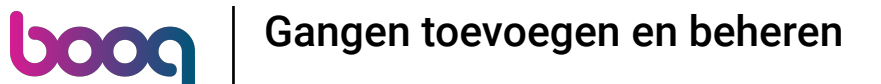

• Als de gang zichtbaar moet zijn in de App, vink dan het vakje Toon in app aan.

| <b>10000</b> v2.25.1                                                                                                    | (V) boog Demo NL $\odot$                                                                                                    | Gang toevoegen | Gang SLUITEN 🛞                                                                                                    |
|----------------------------------------------------------------------------------------------------|----------------------------------------------------------------------------------------------------|----------------|----------------------------------------------------------------------------------------------------|
| <ul> <li>Minimaliseer menu</li> <li>Dashboard</li> </ul>                                                                                                    | Gangen (5 gangen)                                                                                                    | ලී Gang        | Naam* Main Dishes                                                                                                    |
| <ul> <li>② Dashboard</li> <li>③ Artikelen</li> <li>◇</li> <li>◇</li> <li>◇</li> <li>Pinanciën</li> <li>∧</li> <li>Algemeen beheer</li> <li>∧</li> <li>Algemeen</li> <li>Productiefaciliteiten</li> <li>Faciliteiten</li> <li>Geidlades</li> <li>Printers</li> <li>App links</li> </ul> | ID \$       Naam \$       Sorteer volgorde \$       Toon in ap         2       11       Aperitief       Ja         2       11       Aperitief       Ja         2       11       42       Voorgerecht       Ja         2       11       43       Salades       Ja         2       11       44       Hoofdgerecht       Ja         2       11       45       Desserts       Ja |                | Configuratie         Volgorde       20         Toon in app         Printer         Afwijkende tekst op productiebon afdrukken         Productiebon tekst         Identificatie         Uw referentie |
| Tafelplattegrond       Gebruikers       Gebruikersgroepen       POS-apparaten       Gangen       Klanten       Valuta       Omzetgroepen       Vertalingen       Verpakkingsprofielen       Postervice                                                                                 |                                                                                                    |                | ID<br>D                                                                                                    |

Indien je een andere tekst op de productiebon wenst af te drukken, vink dan het volgende vakje aan.

| <b>0000</b> v2.25.1                                      | (V) booq Demo NL 💿                       | Gang toevoegen | Gang                                                          | sluiten 🛞 |
|----------------------------------------------------------|------------------------------------------|----------------|---------------------------------------------------------------|-----------|
| <ul> <li>Minimaliseer menu</li> <li>Dashboard</li> </ul> | Gangen (5 gangen)                        | 🚱 Gang         | Naam* Main Dishes                                             |           |
| 🕅 Artikelen 🗸 🗸                                          |                                          |                | Configuratie                                                  |           |
| √ Financiën ✓                                            | ID 🗘 Naam 🗘 Sorteer volgorde 🗘 Toon in a | >              | Toon in app                                                   |           |
| 🔅 Algemeen beheer 🔨                                      | 2 iii #2 Voorgerecht Ja                  |                | Printer                                                       |           |
| Productiefaciliteiten                                    | 🖉 🗑 #3 Salades Ja                        | '              | Afwijkende tekst op productiebon afdrukken Productiebon tekst |           |
| Geldlades                                                | / m #4 Hoofdgerecht Ja                   |                | Identificatie                                                 |           |
| App links                                                |                                          |                | Uw referentie                                                 |           |
| Gebruikers                                               |                                          |                | ID                                                            |           |
| Gebruikersgroepen<br>POS-apparaten                       |                                          |                |                                                               |           |
| Gangen<br>Klanten                                        |                                          |                |                                                               |           |
| Valuta<br>Omzetgroepen                                   |                                          |                |                                                               |           |
| Vertalingen<br>Verpakkingsprofielen                      |                                          |                |                                                               |           |
| Βetalen 🗸                                                |                                          |                |                                                               |           |
| े़ Self-service ✓                                        |                                          |                |                                                               |           |
|                                                          |                                          | 1              |                                                               | Opslaan   |

boog

#### • Klik op het volgende tekstveld en typ de gewenste tekst van het productieticket in.

| <b>10000</b> v2.25.1                                                                                                    | (V) boog Demo NL $\odot$                                                                                                    | Gang toevoegen | Gang                                                                                                    | SLUITEN 🚫 |
|----------------------------------------------------------------------------------------------------|----------------------------------------------------------------------------------------------------|----------------|----------------------------------------------------------------------------------------------------|-----------|
| Minimaliseer menu     Dashboard                                                                                                    | Gangen (5 gangen)                                                                                                    | 🔯 Gang         | Naam* Main Dishes                                                                                                    |           |
| <ul> <li>Winimaliseer menu</li> <li>Dashboard</li> <li>Artikelen</li> <li>Financiën</li> <li>Rinanciën</li> <li>Algemeen beheer</li> <li>Algemeen</li> <li>Productiefaciliteiten</li> <li>Faciliteiten</li> <li>Geldlades</li> <li>Printers</li> <li>App links</li> <li>Tafelplattegrond</li> <li>Gebruikersgroepen</li> <li>POS-apparaten</li> <li>Gangen</li> <li>Klanten</li> <li>Valuta</li> </ul> | ID 0 Naam 0 Sorteer volgorde 0 Toon in a   ID 0 Naam 0 Sorteer volgorde 0 Ja   I II Aperitief Ja   I II Voorgerecht Ja   I III Salades Ja   I III Hoofdgerecht Ja   I III Desserts Ja | Gang           | Configuratie         Volgorde       20         Configuratie         Volgorde       20         Toon in app         Printer         Afwijkende tekst op productiebon afdrukken         Productiebon tekst         Identificatie         Uw referentie         ID |           |
| Omzetgroepen<br>Vertalingen<br>Verpakkingsprofielen<br>► Betalen ←<br>↓ Self-service ←                                                                                                    |                                                                                                    |                |                                                                                                    | Opsiaan   |

• Klik op Opslaan.

boog

| <b>0000</b> v2.25.1               | (V) booq Demo I                                                   | NL ©         |                    |            | Gang toevoegen | Gang                          | sluiten 🛞              |
|-----------------------------------|-------------------------------------------------------------------|--------------|--------------------|------------|----------------|-------------------------------|------------------------|
| « Minimaliseer menu               | Gangen (5 ganger                                                  |              |                    |            | Gang           | Naam <sup>*</sup> Main Dishes |                        |
|                                   |                                                                   |              |                    |            |                | Configuratie                  |                        |
| 🕅 Artikelen 🗸 🗸                   | ID \$                                                             | Naam 🗘       | Sorteer volgorde 🗘 | Toon in ap |                | Volgorde                      | 20                     |
| -∕γ Financiën 🗸 🗸                 | // 间 #1                                                           | Aperitief    |                    | Ja         |                | 🗹 Toon in app                 |                        |
| ô Algemeen beheer 🔨               | <br>前 #2                                                          | Voorgerecht  |                    | Ja         |                | Printer                       |                        |
| Algemeen<br>Productiefaciliteiten | 2 fit #3                                                          | Salades      |                    | Ja         |                | 🗹 Afwijkende tekst op p       | productiebon afdrukken |
| Faciliteiten                      | <ul> <li>1</li> <li>1</li> <li>1</li> <li>1</li> <li>4</li> </ul> | Hoofdgerecht |                    | Ja         |                | Productiebon tekst            | Main                   |
| Geldlades Printers                | <i>1</i> fit #5                                                   | Desserts     |                    | Ja         |                | Identificatie                 |                        |
| App links                         |                                                                   |              |                    |            |                | Uw referentie                 |                        |
| Tatelplattegrond<br>Gebruikers    |                                                                   |              |                    |            |                | ID                            |                        |
| Gebruikersgroepen                 |                                                                   |              |                    |            |                |                               |                        |
| POS-apparaten<br>Gangen           |                                                                   |              |                    |            |                |                               |                        |
| Klanten                           |                                                                   |              |                    |            |                |                               |                        |
| Omzetgroepen                      |                                                                   |              |                    |            |                |                               |                        |
| Vertalingen                       |                                                                   |              |                    |            |                |                               |                        |
|                                   |                                                                   |              |                    |            |                |                               |                        |
| Betalen                           |                                                                   |              |                    |            |                |                               |                        |
| 🖵 Self-service 🗸 🗸                |                                                                   |              |                    |            |                |                               |                        |
|                                   |                                                                   |              |                    |            |                |                               | Opslaan                |

boog

### • Klik op het potloodpictogram om je gang te bewerken.

| V2.25.1              | (V) booq Demo I  | NL <sup>①</sup> |                    |               |                      | O boo                        | q_nl_video@hd.digital |
|----------------------|------------------|-----------------|--------------------|---------------|----------------------|------------------------------|-----------------------|
| « Minimaliseer menu  |                  |                 |                    |               |                      |                              |                       |
| Dashboard            | Gangen (6 ganger | 1)              |                    |               |                      |                              |                       |
| e) bashboard         |                  |                 |                    |               |                      | i≡ Toon <b>50 ~</b> gegevens | + Gang toevoegen      |
| 🕅 Artikelen 🗸 🗸      |                  |                 |                    |               |                      |                              |                       |
| -\/- Financiën ✓     | ID 🗘             | Naam 🗘          | Sorteer volgorde 🗘 | Toon in app 💲 | Productiebon tekst 🗘 |                              |                       |
| _                    | 1 III #1         | Aperitief       |                    | Ja            |                      |                              |                       |
| Algemeen beheer ^    | ☐ 1 #2           | Voorgerecht     |                    | Ja            |                      |                              |                       |
| Algemeen             | 2 ÷ 47           | Coloria         |                    | 1-            |                      |                              |                       |
| Faciliteiten         | # #3             | Salades         |                    | Ja            |                      |                              |                       |
| Geldlades            | 2 🗄 #4           | Hoofdgerecht    |                    | Ja            |                      |                              |                       |
| Printers             | 2 🗊 #5           | Desserts        |                    | Ja            |                      |                              |                       |
| App links            | #6               | Main Dishes     | 20                 | Ja            | Main                 |                              |                       |
| Gebruikers           |                  |                 |                    |               |                      |                              |                       |
| Gebruikersgroepen    |                  |                 |                    |               |                      |                              |                       |
| POS-apparaten        |                  |                 |                    |               |                      |                              |                       |
| Gangen               |                  |                 |                    |               |                      |                              |                       |
| Klanten              |                  |                 |                    |               |                      |                              |                       |
| Valuta               |                  |                 |                    |               |                      |                              |                       |
| Omzetgroepen         |                  |                 |                    |               |                      |                              |                       |
| Verbalkingsprofielen |                  |                 |                    |               |                      |                              |                       |
|                      |                  |                 |                    |               |                      |                              |                       |
| Η Betalen 🗸 🗸        |                  |                 |                    |               |                      |                              |                       |
| 📮 Self-service 🗸     |                  |                 |                    |               |                      |                              |                       |
|                      |                  |                 |                    |               |                      |                              |                       |
|                      |                  |                 |                    |               |                      |                              |                       |

# • Nu kun je de gang bewerken.

6000

| <b>0000</b> v2.25.1            | (V) booq Demo N  | NL ©                    |                    |            | Gang bewerken | Gang                        | sluiten 🛞                            |
|--------------------------------|------------------|-------------------------|--------------------|------------|---------------|-----------------------------|--------------------------------------|
| « Minimaliseer menu            | Gangen (6 gangen |                         |                    |            | 🛞 Gang        | Naam <sup>*</sup> Aperitief |                                      |
| 😚 Artikelen 🗸 🗸                | ¢ DI             | Naam 🗘                  | Sorteer volgorde 🗘 | Toon in ap |               | Volgorde                    |                                      |
| -√- Financiën 🛛 🗸              | / 🗇 🛱 #1         | Aperitief               |                    | Ja         |               | 🗹 Toon in app               |                                      |
| Algemeen beheer ^<br>Algemeen  | 2 🗊 #2           | Voorgerecht             |                    | Ja         |               | Printer                     | productiebon afdrukken               |
| Productiefaciliteiten          | 2 11 #3          | Salades                 |                    | Ja         |               | Productiebon tekst          |                                      |
| Geldlades                      | <i>2</i> û #4    | Hoofdgerecht            |                    | Ja         |               | Identificatie               |                                      |
| Printers<br>App links          | / m #5           | Desserts<br>Main Dishes | 20                 | Ja<br>BL   |               | Uw referentie               | 96b6df13-72ef-4062-a244-b35b32bee66f |
| Tafelplattegrond<br>Gebruikers |                  |                         |                    |            |               | ID                          | 1                                    |
| Gebruikersgroepen              |                  |                         |                    |            |               |                             |                                      |
| Gangen                         |                  |                         |                    |            |               |                             |                                      |
| Klanten<br>Valuta              |                  |                         |                    |            |               |                             |                                      |
| Omzetgroepen<br>Vertalingen    |                  |                         |                    |            |               |                             |                                      |
| Verpakkingsprofielen           |                  |                         |                    |            |               |                             |                                      |
| 🗖 Betalen 🗸 👻                  |                  |                         |                    |            |               |                             |                                      |
| 다. Self-service 🗸 🗸            |                  |                         |                    |            |               |                             |                                      |
|                                |                  |                         |                    |            |               |                             | Opslaan                              |
|                                |                  |                         |                    |            |               |                             |                                      |

6000

#### • Klik op het prullenbakpictogram om de geselecteerde gang te verwijderen.

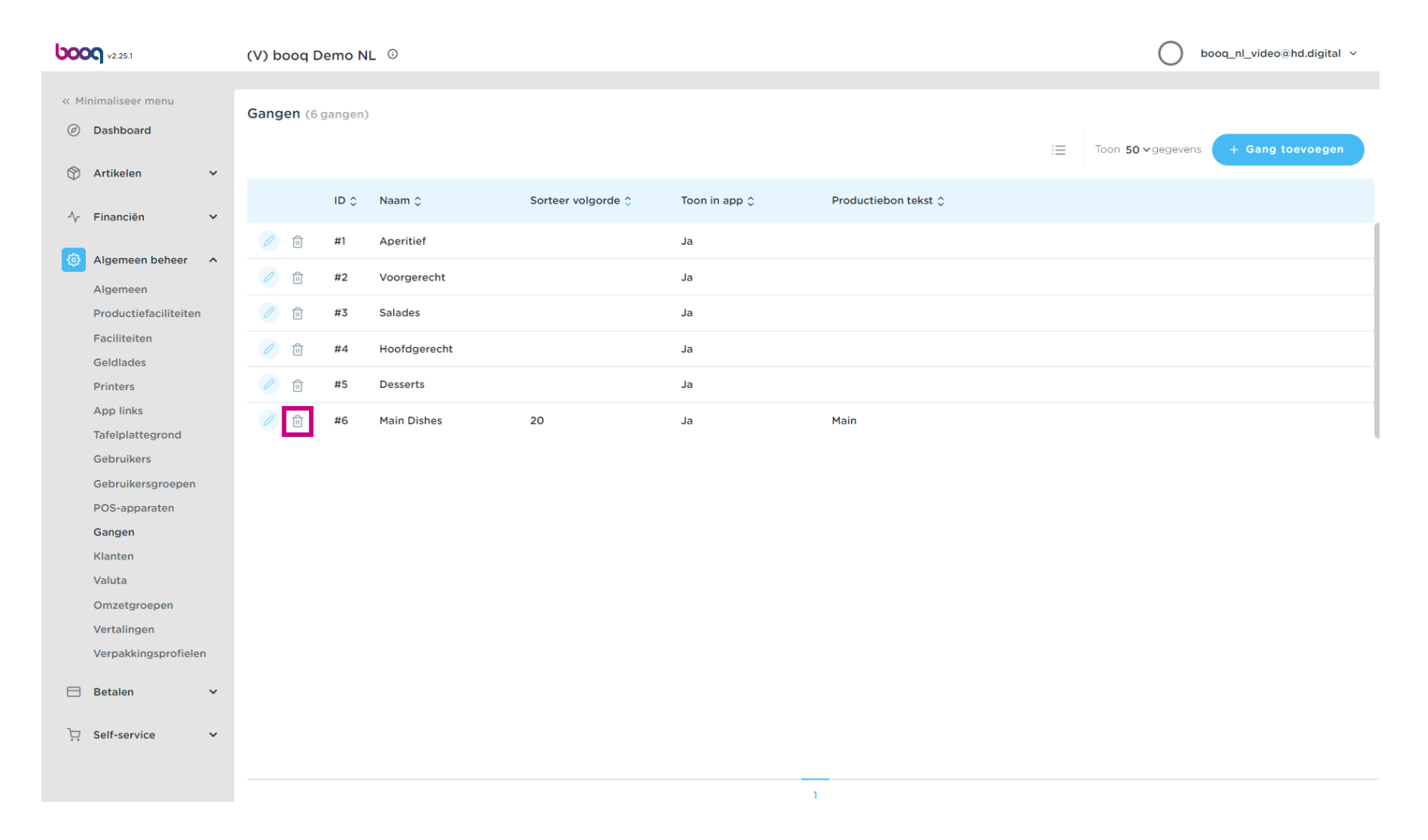

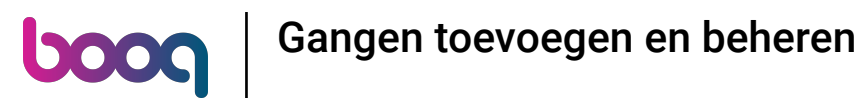

Bevestig de verwijdering door op OK te klikken. Dat is het. Je bent klaar.

| <b>UCOC</b> v2.25.1                                                                                                    | (V) booq Demo NL 0                                                                                                    | booq_nl_video@hd.digital ~                    |
|----------------------------------------------------------------------------------------------------|----------------------------------------------------------------------------------------------------|-----------------------------------------------|
| « Minimaliseer menu<br>Dashboard                                                                                                    | Gangen (6 gangen)                                                                                                    | i⊟ Toon <b>50 ∨</b> gegevens + Gang toevoegen |
| ↓ Financiën ∨                                                                                                    | ID 🗘 Naam 🗘 Sorteer volgorde 🗘 Toon in app 🗘 Productiebon tekst 🗘                                                                                                    |                                               |
| 🚯 Algemeen beheer 🔹 🔨                                                                                                    | / 🕅 #1 Aperitief Ja                                                                                                    |                                               |
| Algemeen                                                                                                    | 🖉 🛱 #2 Voorgerecht Ja                                                                                                    |                                               |
| Productiefaciliteiten                                                                                                    | 🖉 🛅 #3 Salades Ja                                                                                                    |                                               |
| Geldlades                                                                                                    | 2 🗊 #4 Hoofdgerecht Ja                                                                                                    |                                               |
| Printers                                                                                                    | Image: market         Image: market         Image: m |                                               |
| App links         Tafelplattegrond         Gebruikers         Gebruikersgroepen         POS-apparaten         Gangen         Klanten         Valuta         Omzetgroepen         Vertalingen         Vertalingen         Verpakkingsprofielen | #6 Main Dishes 20                                                                                                    |                                               |
| ݢָ Self-service ✓                                                                                                    |                                                                                                    |                                               |
|                                                                                                    | 1                                                                                                    |                                               |

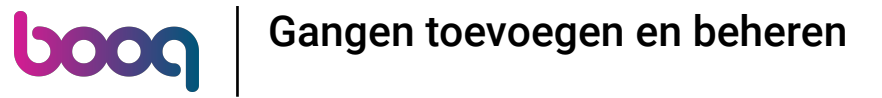

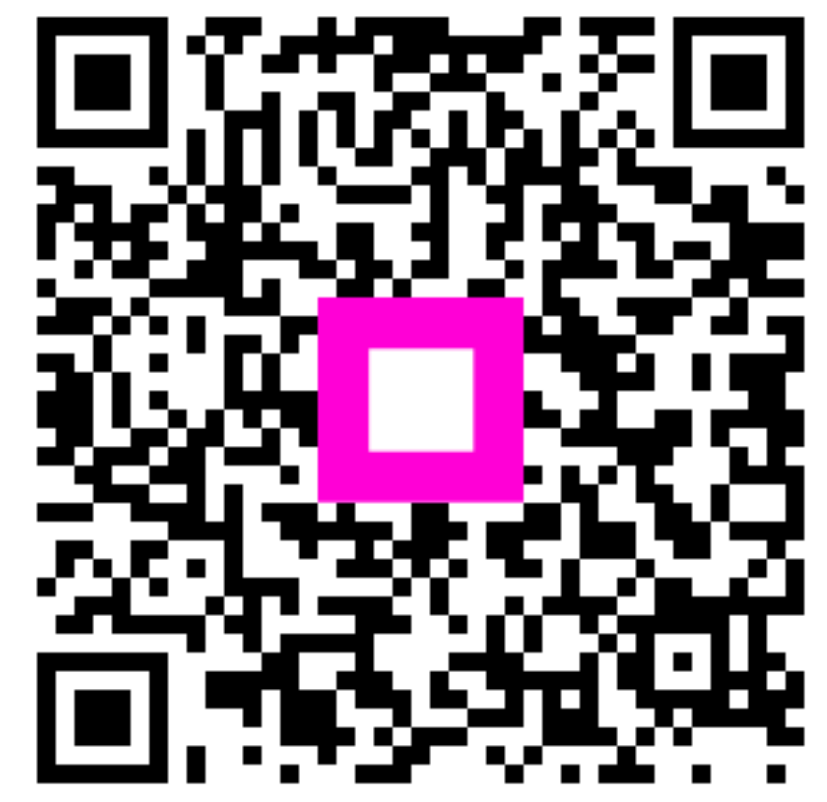

Scan om naar de interactieve speler te gaan